# **Procedurals in Katana**

RenderMan Procedurals give you the opportunity to dynamically create geometry and then pass it to RenderMan while rendering. By passing geometry in to RenderMan at the very last second, you can save the time and memory it would take to generate and display the geometry in Katana, Maya, or other application.

Procedurals are most commonly used in fur/hair rendering, crowd rendering, dynamically grown vegetation, or procedurally created environments. They can be used for anything.

While procedurals have many advantages, one of the disadvantages derives from its strength. Because the geometry is generated only within RenderMan, Katana doesn't know anything about the geometry and can't display it. If the application you are using to create the procedural has some sort of static representation, such as an Alembic file, we recommend that you use the Katana Viewer proxy feature so that you can see something other than a bounding box in the Viewer. See the Katana Help for how to use Viewer proxies.

## Setting Up a Procedural in the Node Graph

There are three main steps that you must do in order to tell Katana to properly pass a procedural to RenderMan.

- Set up a Scene Graph location of type "renderer procedural".
- Set the path of the shared library that contains the procedural code that RenderMan will call.
- Set up any additional arguments that the procedural requires in order to do its work.

Below each of the steps is detailed.

#### Step 1: Set up a Scene Graph location of type "renderer procedural"

Within the Scene Graph, the "type" of each location controls how the Attributes for that location are passed to RenderMan. For RenderMan to call the Procedural at runtime, you must add a Scene Graph location of type "renderer procedural".

The easiest way for you to do this is to use the *PrimitiveCreate* node and set the type to "renderer procedural". Specify the name as well. In the example below, I have set it to /root/world/geo/procedurals/myprocedural

| 💿 Parameters      | Catalog     |               |                  |                       |      |   |   | ( | • |
|-------------------|-------------|---------------|------------------|-----------------------|------|---|---|---|---|
|                   |             |               |                  |                       |      |   |   |   |   |
| 🔻 PrimitiveCreate | e_rendererP | rocedural 🔳   |                  |                       | ₽    | Ŧ | ۶ |   | ٩ |
| -                 | name 🛇      | /root/world/g | eo/procedurals/n | nyprocedural          | <br> |   |   |   | • |
| type              |             |               |                  | 👻 renderer procedural |      |   |   |   |   |

#### Step 2: Set the path of the shared library that contains the procedural code that RenderMan will call

Developers of the application that you created your procedural geometry within will provide you with a RenderMan Procedural library. Consult with the documentation for that application or consult your pipeline team for where you can find this path. Below, I have specified a path to an imaginary library. Use an *AttributeSet* node to do this. The attribute name to use is: rendererProcedural.procedural

| O Parameters Cat          | alog                          | . 8               |  |  |
|---------------------------|-------------------------------|-------------------|--|--|
| < ⊳                       |                               |                   |  |  |
| ▼ AttributeSet_proce      | duralLocation AttributeSet    | • • • • • •       |  |  |
| 🔹 mode р                  | aths                          | <b>-</b>          |  |  |
| 🤋 🔻 paths (1) 🕲           |                               | Add Locations 👻 🔍 |  |  |
|                           |                               |                   |  |  |
| 🗉 🗿 /root/world/ge        | o/procedurals/myprocedural    | ▼ 🗄               |  |  |
|                           |                               |                   |  |  |
| action <u>C</u>           | create/Override               | <b>.</b>          |  |  |
| attributeName             | enderer Procedural.procedural |                   |  |  |
| attributeType s           | tring                         | <b>–</b>          |  |  |
| groupInherit Y            | és                            | <b>T</b>          |  |  |
| ⑦ ▼ stringValue           |                               | 1 × 1             |  |  |
| /path/to/my/Procedural.so |                               |                   |  |  |
| Drop Attributes Here      |                               |                   |  |  |

### Step 3: Set up any additional arguments that the procedural requires in order to do its work

Each procedural will have a unique set of parameters that must be passed to it in order for the procedural to generate the correct geometry for the frame you are rendering. These parameters are likely to be similar to what you would specify to a command-line utility.

Below I have specified some imaginary attributes using an *AttributeSet* node that the imaginary Procedural.so needs in order to execute properly. The attribute name to use is: rendererProcedural.args.extraArgs

| Parameters Catalog                                 |        |              |  |  |
|----------------------------------------------------|--------|--------------|--|--|
|                                                    |        |              |  |  |
| AttributeSet_proceduralArgs AttributeSet           | 0 ¢ T  | ۶ ۶ ۹        |  |  |
| mode paths                                         |        | <b>~</b>     |  |  |
| ⑦ ▼ paths (1) ⑤                                    | Add Lo | ocations 👻 🔍 |  |  |
|                                                    |        |              |  |  |
| 🗉 💿 /root/world/geo/procedurals/myprocedural       |        | <b>▼</b> 🗄   |  |  |
|                                                    |        |              |  |  |
| ② action Create/Override                           |        | <b>T</b>     |  |  |
| attributeName rendererProcedural.args.extraArgs    |        |              |  |  |
| attributeType string                               |        | <b>T</b>     |  |  |
| groupInherit Yes                                   |        | <b>T</b>     |  |  |
| © ▼ stringValue                                    |        | 1 x 1        |  |  |
| -myparam1 value1 -myparam2 value2 -myparam3 value3 |        |              |  |  |
| Drop Attributes Here                               |        |              |  |  |

After you complete each of these steps above, you will end up with a Node Graph, Scene Graph, and Attributes similar to the example below.

| PrimitiveCreate_rendererProcedural<br>AttributeSet_proceduralLocation<br>AttributeSet_proceduralArgs<br>AttributeSet_proceduralArgs<br>AttributeSet_proceduralArgs<br>Name<br>Type<br>AttributeSet_proceduralArgs<br>Name<br>Type<br>a AttributeSet_proceduralArgs<br>Name<br>Type<br>a MatributeSet_proceduralArgs<br>Name<br>Type<br>a AttributeSet_proceduralArgs<br>AttributeSet_proceduralArgs<br>AttributeSet_proceduralArgs<br>AttributeSet_proceduralArgs<br>AttributeSet_proceduralArgs<br>AttributeSet_proceduralArgs<br>AttributeSet_proceduralArgs<br>AttributeSet_proceduralArgs<br>AttributeSet_procedural<br>AttributeSet_procedural<br>AttributeSet_proc |                                                                |                     |  |  |  |
|----------------------------------------------------------------------------------------------------|----------------------------------------------------------------|---------------------|--|--|--|
| AttributeSet_proceduralLocation AttributeSet_proceduralArgs AttributeSet_proceduralArgs AttributeSet_proceduralS AttributeSet_proceduralS AttributeSet_proceduralS AttributeS AttributeSet_proceduralS AttributeSet_proceduralS AttributeSet_proceduralS AttributeSet_proceduralS AttributeSet_proceduralS AttributeSet_proceduralS AttributeSet_procedural AttributeSet_procedural AttributeSet_procedura                                                                                                    | PrimitiveCreate_rendererProcedural                             |                     |  |  |  |
| AttributeSet_proceduralLocation  AttributeSet_proceduralArgs  AttributeSet_proceduralArgs  AttributeSet_proceduralArgs  AttributeSet_proceduralArgs  AttributeSet_proceduralArgs  Name Type  Foroot group Foroot group Foroot grou                                                                                                    |                                                                |                     |  |  |  |
| AttributeSet_proceduralArgs  Scene Graph Project Settings Python Monitor  Scene Graph Project Settings Python Monitor  AttributeSet_proceduralArgs   Name Type  Foroot group  geo group  geo group  geo group  forocedurals renderer procedural  I on Attributes Render Log Viewer  froot/world/geo/procedurals/myprocedural  renderer procedural  root/world/geo/procedurals/myprocedural  renderer procedural  procedural  renderer Procedural  procedural /path/to/my/Procedural.so  extraArgs -myparam1 value1 -myparam2 value2 -myparam3 value3  useInfiniteBounds Yes                                                                                                    | AttributeSet_proceduralLoc                                     | cation              |  |  |  |
| <ul> <li>AttributeSet_proceduralArgs</li> <li>Scene Graph Project Settings Python Monitor</li> <li>AttributeSet_proceduralArgs</li> <li>AttributeSet_proceduralArgs</li> <li>Name Type</li> <li>root group</li> <li>y or ot</li> <li>group</li> <li>group</li> <li>procedurals group</li> <li>(root/world/geo/procedurals/myprocedural</li> <li>renderer procedural</li> <li>renderer Procedural</li> <li>procedural</li> <li>procedural<!--</th--><th>Α</th><th></th></li></ul>                                                                                                    | Α                                                              |                     |  |  |  |
| Scene Graph Project Settings Python Monitor   Mame Type   Name Type   root group   geo group   group group   geo group   group group   myprocedural renderer procedural   (root/world/geo/procedurals/myprocedural   materialAssign   materialAssign   renderer procedural   procedural   procedural   (root/world/geo/procedurals/myprocedural   renderer procedural   (root/world/geo/procedurals/myprocedural   renderer procedural   (root/world/geo/procedurals/myprocedural   renderer procedural   (renderer procedural   renderer procedural   (renderer procedural   renderer procedural   (rendererProcedural   rendererProcedural   (rendererProcedural   rendererProcedural   (rendererProcedural   rendererProcedural   (rendererProcedural   rendererProcedural   (rendererProcedural   rendererProcedural   (rendererProcedural   rendererProcedural   (rendererProcedural   rendererProcedural   (rendererProcedural   rendererProcedural   (rendererProcedural (rendererProcedural (rendererProcedural (rendererProcedural (rendererProcedural (rendererProcedural (rendererProcedural (rendererProcedural (rendererProcedural (rendererProcedural (rendererProcedural (r                                                                                                    | AttributeSet_proceduralA                                       | rgs 📕               |  |  |  |
| Scene Graph Project Settings Python Monitor   Mame Type   root group   geo group   geo group   group group   geod group   renderer procedural renderer procedural     renderer procedural     materialAssign   rendererProcedural     rendererProcedural                                                                                                    | · · · · · · · · · · · · · · · · · · ·                          |                     |  |  |  |
| Name Type   Image: Image: I                                                                                                    | <b>Scene Graph</b> Project Settings                            | Python Monitor      |  |  |  |
| Name Type   * root group   * geo group   * geo group   * procedurals group   * myprocedural renderer procedural     * renderer procedural   * renderer procedural     * renderer procedural     * renderer procedural     * renderer Procedural     * renderer Procedural     * renderer Procedural     * renderer Procedural     * renderer Procedural     * renderer Procedural     * renderer Procedural     * renderer Procedural     * renderer Procedural     * renderer Procedural     * renderer Procedural     * renderer Procedural     * uselnfiniteBounds Yes                                                                                                    | 🚫 < ▷ 🔳 AttributeSet_procedura                                 | alArgs 🗖            |  |  |  |
| <ul> <li>root group<br/>group<br/>geo group<br/>procedurals group</li> <li>Procedurals group</li> <li>Attributes Render Log Viewer</li> <li>Attributes Render Log Viewer</li> <li>froot/world/geo/procedurals/myprocedural</li> <li>renderer procedural</li> <li>renderer procedural</li> <li>procedural</li> <li>procedural</li> <li>procedural</li> <li>group</li> <li>group</li> <li>group</li> <li>group</li> <li>group</li> <li>group</li> <li>group</li> <li>group</li> <li>group</li> <li>procedurals/myprocedural</li> <li>group</li> <li>group</li></ul>                                                                                                    | Name                                                           | Туре                |  |  |  |
| <ul> <li>world group<br/>geo group<br/>procedurals group<br/>myprocedural renderer procedural</li> <li>Attributes Render Log Viewer</li> <li>Attributes Render Log Viewer</li> <li>/root/world/geo/procedurals/myprocedural</li> <li>/root/world/geo/procedurals/myprocedural</li> <li>renderer procedural</li> <li>materialAssign </li> <li>prmanStatements</li> <li>rendererProcedural</li> <li>procedural /path/to/my/Procedural.so</li> <li>args</li> <li>extraArgs -myparam1 value1 -myparam2 value2 -myparam3 value3</li> <li>uselnfiniteBounds Yes</li> </ul>                                                                                                    |                                                                | group               |  |  |  |
| Procedurals group<br>myprocedural renderer procedural  Attributes Render Log Viewer froot/world/geo/procedurals/myprocedural renderer procedural materialAssign © prmanStatements rendererProcedural procedural /path/to/my/Procedural.so rendererProcedural extraArgs -myparam1 value1 -myparam2 value2 -myparam3 value3                                                                                                    |                                                                | group<br>group      |  |  |  |
| Attributes Render Log   Viewer     * renderer procedurals/myprocedural     * renderer procedural   materialAssign   * rendererProcedural   * rendererProcedural   * rendererProcedural   * rendererProcedural   * rendererProcedural   * rendererProcedural   * uselnfiniteBounds Yes                                                                                                    |                                                                | group               |  |  |  |
| <ul> <li>Attributes Render Log Viewer</li> <li>/root/world/geo/procedurals/myprocedural</li> <li>renderer procedural</li> <li>materialAssign </li> <li>prmanStatements</li> <li>rendererProcedural</li> <li>procedural /path/to/my/Procedural.so</li> <li>extraArgs -myparam1 value1 -myparam2 value2 -myparam3 value3</li> <li>useInfiniteBounds Yes</li> </ul>                                                                                                    | 🗠 myprocedural                                                 | renderer procedural |  |  |  |
| <ul> <li>Attributes Render Log Viewer</li> <li>/root/world/geo/procedurals/myprocedural</li> <li>renderer procedural</li> <li>materialAssign </li> <li>prmanStatements</li> <li>rendererProcedural</li> <li>procedural /path/to/my/Procedural.so</li> <li>args</li> <li>extraArgs -myparam1 value1 -myparam2 value2 -myparam3 value3</li> <li>useInfiniteBounds Yes</li> </ul>                                                                                                    |                                                                |                     |  |  |  |
| /root/world/geo/procedurals/myprocedural   renderer procedural   materialAssign    prmanStatements   rendererProcedural   procedural /path/to/my/Procedural.so   rargs   extraArgs   myparam1 value1 -myparam2 value2 -myparam3 value3   useInfiniteBounds Yes                                                                                                    | Attributes Render Log Viewer                                   |                     |  |  |  |
| <ul> <li>renderer procedural</li> <li>materialAssign </li> <li>prmanStatements</li> <li>rendererProcedural</li> <li>procedural /path/to/my/Procedural.so</li> <li>args</li> <li>extraArgs -myparam1 value1 -myparam2 value2 -myparam3 value3</li> <li>uselnfiniteBounds Yes</li> </ul>                                                                                                    | /root/world/geo/procedurals/myproce                            | dural               |  |  |  |
| <ul> <li>materialAssign </li> <li>prmanStatements</li> <li>rendererProcedural</li> <li>procedural /path/to/my/Procedural.so</li> <li>args</li> <li>extraArgs -myparam1 value1 -myparam2 value2 -myparam3 value3</li> <li>useInfiniteBounds Yes</li> </ul>                                                                                                    | ▼renderer procedural                                           |                     |  |  |  |
| <ul> <li>prmanStatements</li> <li>rendererProcedural</li> <li>procedural /path/to/my/Procedural.so</li> <li>args</li> <li>extraArgs -myparam1 value1 -myparam2 value2 -myparam3 value3</li> <li>useInfiniteBounds Yes</li> </ul>                                                                                                    | 💿 materialAssign 🛇                                             |                     |  |  |  |
| <ul> <li>rendererProcedural</li> <li>procedural /path/to/my/Procedural.so</li> <li>args</li> <li>extraArgs -myparam1 value1 -myparam2 value2 -myparam3 value3</li> <li>useInfiniteBounds Yes</li> </ul>                                                                                                    | ▶ prmanStatements                                              |                     |  |  |  |
| procedural /path/to/my/Procedural.so     srgs     extraArgs   -myparam1 value1 -myparam2 value2 -myparam3 value3   useInfiniteBounds                                                                                                    | 🔲 🔻 rendererProcedural                                         |                     |  |  |  |
| <ul> <li>args</li> <li>extraArgs -myparam1 value1 -myparam2 value2 -myparam3 value3</li> <li>useInfiniteBounds Yes</li> </ul>                                                                                                    | procedural /path/to/my/Proce                                   | edural.so           |  |  |  |
| <pre>extraArgs -myparam1 value1 -myparam2 value2 -myparam3 value3</pre> I useInfiniteBounds Yes                                                                                                    | 🛯 🔻 args                                                       |                     |  |  |  |
| 🗈 useInfiniteBounds Yes                                                                                                    | 🕒 extraArgs -myparam1 value1 -myparam2 value2 -myparam3 value3 |                     |  |  |  |
|                                                                                                    | 🖸 useInfiniteBounds Yes                                        |                     |  |  |  |
| D includeCameraInfo None                                                                                                    | IncludeCameraInfo None                                         |                     |  |  |  |
|                                                                                                    |                                                                |                     |  |  |  |
| □ ▷ tabs                                                                                                    | ▶ tabs                                                         |                     |  |  |  |
| Deviewer                                                                                                    | ▶ viewer                                                       |                     |  |  |  |
|                                                                                                    | <b>□</b> ► xform                                               |                     |  |  |  |
|                                                                                                    | <b>□</b> ►xform                                                |                     |  |  |  |
| L ⊳xform                                                                                                    |                                                                |                     |  |  |  |

## **Going Beyond the Basics**

The information below only provides you with the most basic way to insert a RenderMan Procedural into your Katana scene. There are other more advanced options that you or your pipeline team can pursue. For each of the methods below, your mileage may vary. Take a look at the Katana documentation available from the Help menu within Katana for more details on each of the methods below.

- Create + use Args files for renderer procedurals to make it easier to specify the parameters that the procedural needs to do its work.
  Create a custom node that wraps the procedural the ultimate in user-friendliness, but requires a developer.